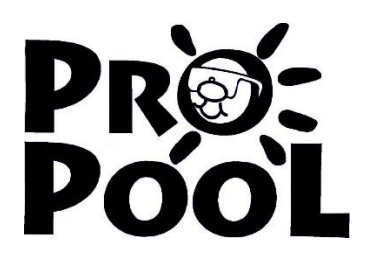

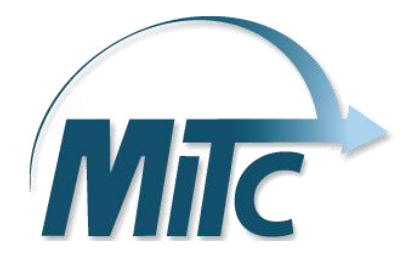

# EMPLOYEE TRAINING GUIDE MyMITC for the Web

## **INTRODUCTION**

MyMITC for the Web is a web based program that allows employees to view their schedules in real time, see open shifts, check their timesheets, and fill out payroll correction forms from your cell phone, tablet or you computer.

#### LOGGING IN TO THE SYSTEM

- 1. Go to: <u>www.swimpropool.com</u>
- 2. Click on Employee Login
- 3. Enter password: summer18
- 4. Click on
- 5. This will take you to a log in page that looks like this:

| R S                                           | MyMITC                         |
|-----------------------------------------------|--------------------------------|
|                                               | ·Log Off ·Control Panel        |
| · Time Sheet<br>· My Training<br>· Phone List | User Name<br>Password<br>Logon |
|                                               | (C) MITC. All Rights Reserved  |

- 6. Click on the **L** at the bottom of the screen to view the mobile version of MyMITC on your phone or tablet.
- The first time you log in: Username – your 4 digit employee PIN number Password – same 4 digit employee PIN number
- Click on Change Password Enter Old Password – your employee PIN number Enter New Password – enter at least 6 characters Confirm New Password Click Save

| •••○ AT&T 🗢 🔆         | 8:16 AM       | <b>0</b> 99% <b></b> |
|-----------------------|---------------|----------------------|
|                       | 97.87.193.6   | C                    |
|                       |               |                      |
|                       |               |                      |
| Home Job Calendar     |               |                      |
| <b>Open Schedules</b> |               |                      |
|                       |               |                      |
| Change Password       |               |                      |
|                       |               |                      |
|                       |               |                      |
| Time Sheet            | • My Training | Phone List           |
| Control Panel         | · Log Off     |                      |
|                       | Ň             |                      |
|                       |               |                      |
|                       |               |                      |

 If you are a previous employee and this is not your first time logging into myMITC: Username- your 4 digit employee PIN number Password- summer18 10. Save this website to your home screen on your cell phone for fast and easy access.

| 1  | ••• AT&T 🗢 🎋                                           | 8:16 AM       | <b>ö</b> 99% <b>m</b> | 2 | ••••• AT&T LTE           | 9:44 AM                                         |             | <b>O</b> 🖇 94  | % 🔳 |
|----|--------------------------------------------------------|---------------|-----------------------|---|--------------------------|-------------------------------------------------|-------------|----------------|-----|
| ±. |                                                        | 97.87.193.6   | C                     |   |                          | 97.87.193                                       | 3.6         |                | C   |
|    | Home Job Calendar<br>Open Schedules<br>Change Password |               |                       |   | Time Shee     Control Pa | et ⊡My Trair<br>inel ⊡Log Off<br><b>\\</b>      | ning · F    | Phone Lis      | t   |
|    | · Time Sheet                                           | · My Training | · Phone List          |   |                          |                                                 |             |                |     |
|    | · Control Panel                                        | · Log Off     |                       |   |                          |                                                 |             |                |     |
|    | N.                                                     | N             |                       |   | AirE with                | <b>Drop</b> . Tap to turn on Wi-I<br>n AirDrop. | Fi and Blue | tooth to share |     |
|    |                                                        |               |                       |   | Message                  | Mail Twitter                                    | Facebook    | More           |     |
|    |                                                        |               |                       |   | Add Ac<br>Bookmark Read  | Add to<br>ting List Home Screen                 | Сору        | Print          | Ma  |
|    | < >                                                    | Û             |                       |   |                          | Cance                                           | el .        |                |     |

3. ••••• AT&T LTE 9:44 AM • \* 93% ••••
Cancel Add to Home Add

MyMITC 

http://97.87.193.6/MyMITC/CV\_Main...

An icon will be added to your home screen so you can quickly access this website.

## TIME SHEETS

Click on Time Sheet

| Go to:             |            |           |           |           |           |           |
|--------------------|------------|-----------|-----------|-----------|-----------|-----------|
| Server Time:       | 2:08:39 PM | 2/16/2019 | 5 🚺 🜔     |           |           |           |
| Monday<br>Feb 16th | Tue 17th   | Wed 18th  | Thr 19th  | Fri 20th  | Sat 21st  | Sun 22nd  |
| <u>0h</u>          | <u>0h</u>  | <u>0h</u> | <u>0h</u> | <u>0h</u> | <u>0h</u> | <u>0h</u> |
| Total = 0h         |            |           |           |           |           |           |

 
 Monday Feb 23rd
 Tue 24th
 Wed 25th
 Thr 26th
 Fri 27th
 Sat 28th
 Sun 1st

 Oh
 Oh
 Oh
 Oh
 Oh
 Oh

Total = 0h

Your record appears to be satisfactory.

Your requested change has not been approved yet.

Your record appears to have a problem.

You are currently logged in here and your record appears satisfactory.

From the Time Sheet screen, the current pay period pops up. This page shows information related to time worked and if there are any potential concerns (such as missed clock ins or outs) based on the color coding at the bottom of the screen.

If you find that a time is incorrect, you may <u>request</u> changes by clicking on the underlined time information link, which will take you to another screen (see below) to make your request. All requested changes will be reviewed and approved by your supervisor.

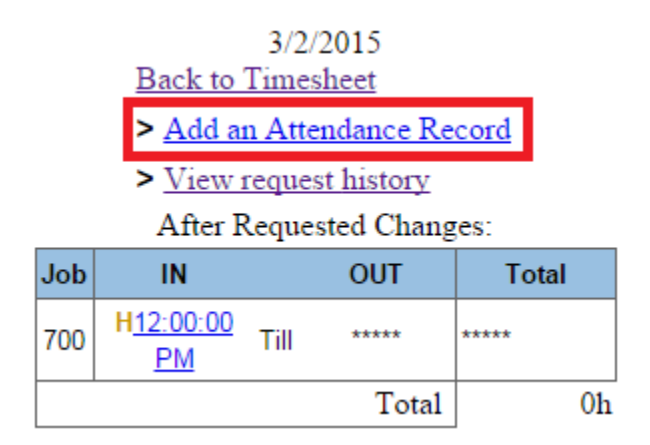

Click on the > Add an Attendance Record and this screen will pop up:

| Type: In 🔍 Out 🖲                 |   |
|----------------------------------|---|
| Time: 5:00:00 PM                 |   |
| Job PIN: 600 - WESTMINSTER CHRI: | · |
| Note:                            |   |
| Forgot to clock out              |   |
| Reset Submit                     |   |

From this screen you are able to record a clock in or out, add your Job PIN, and add a note for your Supervisor explaining the need to change. After you have made the appropriate corrections, press Submit. Your request will be sent to your Supervisor for their review and approval.

Timesheet correction requests will need to be made within forty-eight (48) hours. If not received in time, you correction may not be processed until the next pay period. Contact your Supervisor for more information.

#### **SCHEDULES**

Checking your Schedule – to view your schedule, click on the Control Panel and then on Home Job Calendar.

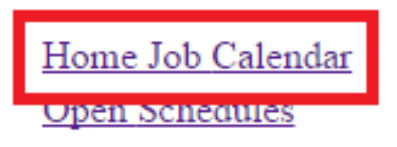

Change Password

The Home Job Calendar displayed will be your schedule for your home pool.

#### **OPEN SHIFTS**

Employees can find available shifts by clicking on the Control Panel, then Open Schedules.

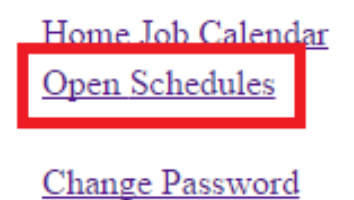

View open shifts by selecting a specific date range and/or job.

|                          | > <u>Back</u> |      |
|--------------------------|---------------|------|
| Select Dates, Start Date | End Date      |      |
| Select a Job, All        |               | ▼ Go |

## FAQ

What is MyMITC?

A. MyMITC is a web based program that allows employees to view their schedules, see open shifts and check their timesheets.

I forgot my username and/or password, what can I do to reset it?

A. Please send an email to <u>contactus@swimpropool.com</u> with your name, PIN number and your request to reset your username and/or password.

I accidently clocked in to the wrong job PIN. How can I fix my job PIN?

A. Go onto MyMITC, under Timesheets and click on your clock in time. There you can change the job PIN to the correct one for your Supervisor to approve.

I accidently clocked in again and it should have been a clock out. How can I change it to a clock out?

A. Simply go to MyMITC and click on the blue time that should have been a clock out and change type to out instead of in. Your Supervisor will review your changes.